#### UNITED STATES DEPARTMENT OF AGRICULTURE

Farm Service Agency Washington, DC 20250

Coronavirus Food Assistance Program Automation 2-CFAP

Amendment 3

Approved by: Deputy Administrator, Farm Programs

R Rea

#### **Amendment Transmittal**

#### A Reasons for Amendment

Subparagraph 13 B has been amended to update the screen.

Subparagraph 13 C has been amended to change "Cancel" to "Delete".

Subparagraph 14 B has been amended to update the screen.

Subparagraph 14 C has been amended to update the table.

Paragraph 18 has been amended to change the name to Aquaculture, Nursery, and Floriculture Loss Information.

Subparagraph 18 A has been amended to:

- replace "Value" with "Aqua, Nursery, Flora"
- include volume.

Subparagraph 18 B has been amended to update the screen.

Subparagraph 18 C has been amended to update the table.

Subparagraph 71 B has been amended to include additional CFAP Application reports.

|      | Page Control Chart   |         |
|------|----------------------|---------|
| ТС   | Text                 | Exhibit |
| 1, 2 | 2-3 through 2-6      |         |
|      | 2-10.5, 2-10.6 (add) |         |
|      | 2-11, 2-12           |         |
|      | 4-1 through 4-50     |         |

.

# Page No.

### Part 1 General Information

| 1    | Basic Provisions     | 1-1 |
|------|----------------------|-----|
| 2    | Responsibilities     | 1-2 |
| 3    | Customer Interaction | 1-2 |
| 4-10 | (Reserved)           |     |

# Part 2 CFAP Application System

| 11    | Accessing CFAP System                               | 2-1  |
|-------|-----------------------------------------------------|------|
| 12    | CFAP Home Screen                                    | 2-1  |
| 13    | Application Selection Screen                        | 2-3  |
| 14    | CFAP Application Screen                             | 2-6  |
| 15    | Dairy Information                                   | 2-8  |
| 16    | Non-Specialty Crop and Wool Information             | 2-9  |
| 17    | Livestock Information                               | 2-10 |
| 18    | Aquaculture, Nursery, Floriculture Loss Information | 2-11 |
| 19    | Specialty Crop Information                          | 2-12 |
| 20    | Pay Limit Adjustment Information                    | 2-13 |
| 21    | Summary Screen                                      | 2-15 |
| 22    | Bulk Approvals                                      | 2-18 |
| 23    | Electronic Approvals                                | 2-20 |
| 24    | Level 2 eAuthentication User Access                 | 2-22 |
| 25    | County Office Notifications                         | 2-23 |
| 26-50 | (Reserved)                                          |      |

# Part 3 CFAP Payment Provisions

| 51    | General Payment Provisions | 3-1  |
|-------|----------------------------|------|
| 52    | Payment Limitation         | 3-3  |
| 53    | Payment Eligibility        | 3-5  |
| 54    | Payment Overview           | 3-7  |
| 55    | Payment Processing         | 3-8  |
| 56    | Canceling Payments         | 3-10 |
| 57    | Overpayments               | 3-10 |
| 58-70 | (Reserved)                 |      |

### Page No.

# Part 4 Reports

# Section 1 Application Reports

| 71<br>72-90 | CFAP Application Reports               | 4-1  |
|-------------|----------------------------------------|------|
| Section 2   | Payment Reports                        |      |
| 91          | Displaying or Printing Payment Reports | 4-51 |
| 92          | (Reserved)                             |      |
| 93          | Payment History Report – Detail        | 4-51 |
| Exhibits    |                                        |      |

- 1 Reports, Forms, Abbreviations, and Redelegations of Authority
- 2 (Reserved)
- 3 Menu and Screen Index

### 12 CFAP Home Screen (Continued)

### **E** Page Options

The following table provides available options for selecting a producer.

| Option          | Description/Action                                                                                                 |
|-----------------|----------------------------------------------------------------------------------------------------|
| Customer Search | Users can select this option to search for a specific producer. Choosing this option will initiate a SCIMS search. |
|                 | <b>Note:</b> Nationwide customer service is available for CFAP.                                                    |
| Application     | If this option is selected, all applications in the selected State/county                                          |
| Selection       | will be displayed.                                                                                                 |
|                 | <b>Note:</b> A State/county must be selected before displaying the applications entered.                           |

### **13** Application Selection Screen

#### **A** Overview

The Application Selection Screen allows users to create, edit, and/or view applications for CFAP.

#### **B** Example of Application Selection Screen

Following is an example of the Application Screen. \*\_\_

| CFAP   Coronavirus Food Assista                | nce Program         |                       |                        |                               | 0 I                  |                             |
|------------------------------------------------|---------------------|-----------------------|------------------------|-------------------------------|----------------------|-----------------------------|
| Home Tools 🗸                                   |                     |                       |                        |                               |                      |                             |
| Program Year: 2020                             | State: Alabama (01) |                       | C                      | ounty: Washing                | ton (129)            |                             |
| Application Selection                          |                     |                       |                        |                               |                      |                             |
| Customer Search   Edit View Form   ECPR Delete |                     |                       |                        |                               |                      |                             |
| App ID A Producer A                            |                     | Application<br>Status | CARES<br>Determination | CARES<br>Obligation<br>Status | CCC<br>Determination | CCC<br>Obligation<br>Status |
| 9943 FARMER, IMA.                              |                     | Enrolled              |                        |                               |                      |                             |
| 9942 ABC FARMS INC                             |                     | Initiated             |                        |                               |                      |                             |
| 9941 IMA NURSEY FARMS                          |                     | Initiated             |                        |                               |                      |                             |
| <b>9940 XYZ LIVESTOCK</b>                      |                     | Initiated             |                        |                               |                      |                             |
|                                                |                     |                       |                        |                               |                      |                             |
| Return to top                                  |                     |                       |                        |                               |                      |                             |

# **13** Application Selection Screen (Continued)

# **C** Application Selection Screen Descriptions and Actions

The following table provides descriptions and actions for the Application Selection Screen.

| Field/Button    |                                          | Description/Action                                          |
|-----------------|------------------------------------------|-------------------------------------------------------------|
| Year            | Displays the                             | program year.                                               |
| State           | Displays the                             | recording State.                                            |
| County          | Displays the                             | recording county.                                           |
| Customer Search | Allows users                             | to select a specific producer.                              |
|                 |                                          |                                                             |
|                 | If an applicat                           | ion already exists, the user will be directed to the        |
|                 | application; c                           | otherwise, a new application will be created.               |
|                 | Notos A mas                              | to a filowed 1 and is the notion wide                       |
| F 1:4           | Note: A pro                              | ducer is allowed 1 application nationwide.                  |
| Edit            | After selectin                           | ig the producer, ULICK "Edit" to access the application.    |
| View Form       | After selection                          | g the producer, ULICK "View Form to view AD-5114.           |
| ECPK            | Calculation F                            | g the producer, ULIUK EUPK to view the Estimated            |
| * _Delete*      | Cancels an at                            | ayment Report.                                              |
| Delete          | Cancers an ap                            | pheaton energy in error.                                    |
|                 | A pop-up boy                             | will be displayed asking the user if they are sure they     |
|                 | want to cance                            | el the application.                                         |
|                 |                                          | 11                                                          |
|                 | CLICK:                                   |                                                             |
|                 |                                          |                                                             |
|                 | • "Yes" to                               | cancel the application                                      |
|                 |                                          |                                                             |
|                 | Note: Th                                 | e status will be updated to "Cancelled".                    |
|                 | 44 <b>.</b>                              |                                                             |
|                 | • "No" to r                              | eturn to the Application Selection Screen.                  |
|                 | Note: T                                  | be application will not be conceled                         |
|                 | INOLE: 11                                | le application will not de canceled.                        |
|                 | Warning: A                               | Applications canceled after COC approval will result in the |
|                 | r an an an an an an an an an an an an an | payments being canceled and an overpayment transferred to   |
|                 | l l                                      | NRRS. The application can no longer be edited after being   |
|                 | c                                        | canceled. A new application will need to be created if      |
|                 | C                                        | canceled in error.                                          |
| Application ID  | Displays the                             | system-generated application number for the producer.       |
| Producer        | Displays the                             | name of the producer.                                       |
| Status          | Indicator                                | Description                                                 |
|                 | Initiated                                | Application has been created and the "Producer Signature    |
|                 |                                          | Date" field is blank.                                       |
|                 | Enrolled                                 | Application has been created and a producer signature       |
|                 |                                          | date has been recorded                                      |

# **13** Application Selection Screen (Continued)

| Field/Button               |             | Description/Action                                                                                                    |
|----------------------------|-------------|----------------------------------------------------------------------------------------------------|
| Status                     | Indicator   | Description                                                                                                    |
| (Continued)                | Approved    | The COC date has been recorded and determination is<br>"Approved".                                                                     |
|                            | Disapproved | The COC date has been recorded and determination is "Disapproved".                                                                     |
|                            | Pending     | The COC date has been recorded, determination is                                                                                       |
|                            | Obligation  | "Approved", and obligation is now pending.                                                                                             |
|                            |             | <b>Note:</b> This status is a rare occurrence.                                                                                         |
| CARES<br>Determination     | Approved    | The COC date has been recorded and determination is<br>"Approved".                                                                     |
|                            | Disapproved | The COC date has been recorded and determination is "Disapproved".                                                                     |
| CARES<br>Obligation Status | Approved    | An obligation has been approved and payment has been sent to the Common Payment System.                                                |
|                            | Failed      | An obligation has failed because of lack of response from<br>the accounting system or from a lack of funding.                          |
|                            | Rejected    | An obligation has been rejected. This status is very rare.<br>Counties are to contact their State Office specialist for<br>assistance. |
|                            |             | <b>Note:</b> Do not change or alter the application unless instructed to do so.                                                        |
|                            | Failed      | An obligation has failed because of lack of response from<br>the accounting system or from a lack of funding.                          |
| CCC<br>Determination       | Approved    | The COC date has been recorded and determination is "Approved".                                                                        |
|                            | Disapproved | The COC date has been recorded and determination is "Disapproved".                                                                     |
| CCC Obligation<br>Status   | Approved    | The application has been successfully obligated and gross payment has been sent to the Common Payment System.                          |
|                            | Failed      | An obligation has failed because of lack of response from<br>the accounting system or from a lack of funding.                          |
|                            |             | <b>Note:</b> No further action is needed by the user. The system will retry the obligation each night.                                 |
|                            | Rejected    | An obligation has been rejected. Counties are to contact their State Office specialist for assistance.                                 |
|                            |             | <b>Note:</b> Do not change or alter the application unless instructed to do so.                                                        |
|                            | Failed      | An obligation has failed because of lack of response from<br>the accounting system or from a lack of funding.                          |

# **C** Application Selection Screen Descriptions and Actions (Continued)

### 14 CFAP Application Screen

#### A Overview

After a producer has been selected, the CFAP Application Screen will be displayed.

#### **B** Example of CFAP Application Screen

Following is an example of the CFAP Application Screen. \*\_\_

| CFAP   Coronaviru                                   | is Food Assistance                                        | Program                     |                                                                 |                                        |                           |
|-----------------------------------------------------|-----------------------------------------------------------|-----------------------------|-----------------------------------------------------------------|----------------------------------------|---------------------------|
| ome Tools 🗸                                         |                                                           |                             |                                                                 |                                        |                           |
| Dairy                                               | NS Crop and Wool                                          | Livestock Aq                | ua, Nursery, Flora                                              | Specialty Crop                         | Summary                   |
| rogram Year: <b>2020</b><br>Producer: ABC FARMS INC | State: <b>Alabama (0</b> :<br>Recording State: <b>A</b> l | 1) Cour<br>Iabama (01) Reco | ity: <b>Washington (129)</b><br>rding County: <b>Washington</b> | Application St<br>(129) Application ID | atus: Initiated<br>: 9942 |
| Dairy/UOM                                           | Source                                                    | January 2020<br>Production  | February 2020<br>Production                                     | March 2020<br>Production               | Actions                   |
| Add Dairy                                           |                                                           |                             |                                                                 |                                        |                           |
| <b>1</b> of <b>6</b> Steps                          |                                                           |                             | Exit Save                                                       | Continue                               | ave and Continue          |
|                                                     |                                                           |                             |                                                                 |                                        |                           |
| eturn to top                                        |                                                           |                             |                                                                 |                                        |                           |

### C CFAP Application Screen Descriptions and Actions

The following table provides descriptions and actions for the CFAP Application Screen.

| Tab            | Description/Action                                                               |
|----------------|----------------------------------------------------------------------------------|
| Dairy          | Screen is defaulted to "Dairy". Follow paragraph 15 to enter application         |
|                | information.                                                                     |
| NS Crop and    | CLICK "NS Crop and Wool". Follow paragraph 16 to enter applicable                |
| Wool           | information.                                                                     |
| Livestock      | CLICK "Livestock". Follow paragraph 17 to enter application information.         |
| *Aqua,         | CLICK "Aqua, Nursery, Flora". Follow paragraph 18 to enter applicable*           |
| Nursery, Flora | information.                                                                     |
| Specialty Crop | CLICK "Specialty Crop". Follow paragraph 19 to enter application                 |
|                | information.                                                                     |
| Pay Limit      | CLICK "Pay Limit Adjust". Follow paragraph 20 to enter applicable                |
| Adjust         | information.                                                                     |
|                | <b>Note:</b> This tab is only displayed when the producer is 1 of the following: |
|                | • corporation                                                                    |
|                | • LLC                                                                            |
|                | • LLP.                                                                           |

--\*

### \*--18 Aquaculture, Nursery, and Floriculture Loss Information--\*

### A Overview

\*--The Aqua, Nursery, Flora Loss Screen allows users to enter the value or volume loss information for the producer according to AD-3114, Part F.

### **B** Example of Aqua, Nursery, Flora Loss Screen

Following is an example of the Aqua, Nursery, Flora Loss Screen.

| Dairy                                                       | NS Crop and Wool                   | Livestock                                                      | Aqua, Nursery, F                                                                          | lora Specialty                                            | Crop Sum                                                         | mary    |
|-------------------------------------------------------------|------------------------------------|----------------------------------------------------------------|-------------------------------------------------------------------------------------------|-----------------------------------------------------------|------------------------------------------------------------------|---------|
| Program Year: <b>2020</b><br>Producer: <b>ABC FARMS INC</b> | State: <b>Alaba</b><br>Recording S | ma (01)<br>tate: Alabama (01)                                  | County: Washingto<br>Recording County:                                                    | on (129)<br>Washington (129)                              | Application Status: <b>Initia</b><br>Application ID: <b>9942</b> | ted     |
| Commodity                                                   | Source                             | Volume of Inventory<br>Sold (Jan 15, 2020 -<br>April 15, 2020) | Value of Inventory<br>Shipped that<br>Spoiled or Went<br>Unpaid (as of April<br>15, 2020) | Volume of Inventory<br>Not Sold (as of April<br>15, 2020) | Value of Inventory<br>Not Sold (as of April<br>15, 2020)         | Actions |
| Aquaculture-All Other 🖌                                     | PRODUCER                           |                                                                |                                                                                           |                                                           |                                                                  | Remove  |
|                                                             | COC USE ONLY                       |                                                                |                                                                                           |                                                           |                                                                  |         |
| Nursery 👻                                                   | PRODUCER                           |                                                                |                                                                                           |                                                           |                                                                  | Remove  |
|                                                             | COC USE ONLY                       |                                                                |                                                                                           |                                                           |                                                                  |         |
| Add Loss                                                    |                                    |                                                                |                                                                                           |                                                           |                                                                  |         |
|                                                             |                                    |                                                                |                                                                                           |                                                           |                                                                  |         |
| 4 of 6 Steps                                                |                                    |                                                                | Exit Back                                                                                 | Save                                                      | nue Save and C                                                   | ontinue |

--\*

•

# \*--18 Aquaculture, Nursery, and Floriculture Loss Information (Continued)

### C Aqua, Nursery, Flora Loss Screen Descriptions and Actions

The following table provides the descriptions and actions for the Aqua, Nursery, Flora Loss Screen.

| Field/Button                    | Description/Action                                       |  |  |
|---------------------------------|----------------------------------------------------------|--|--|
| Add Loss                        | CLICK "Add Loss". Using the drop-down menu, select       |  |  |
|                                 | the applicable crop.                                     |  |  |
|                                 |                                                          |  |  |
|                                 | To add additional commodities, CLICK "Add Loss"          |  |  |
|                                 | again.                                                   |  |  |
| Volume of Inventory Sold        | Enter the quantity sold.                                 |  |  |
| (Jan 15, 2020 - April 15, 2020) |                                                          |  |  |
|                                 | Note: Only Aquaculture losses may be entered.            |  |  |
| Value of Inventory Shipped      | Enter the dollar value in dollars and cents.             |  |  |
| that Spoiled or Went Unpaid     |                                                          |  |  |
| (as of April 15, 2020)          | <b>Note:</b> Only Nursery and Floriculture losses may be |  |  |
|                                 | entered.                                                 |  |  |
| Volume of Inventory Not Sold    | Enter the quantity sold.                                 |  |  |
| (as of April 15, 2020)          |                                                          |  |  |
|                                 | Note: Only Aquaculture losses may be entered.            |  |  |
| Value of Inventory Not Sold     | Enter the dollar value in dollars and cents.             |  |  |
| (as of April 15, 2020)          |                                                          |  |  |
|                                 | Note: Only Nursery and Floriculture losses may be        |  |  |
|                                 | entered.                                                 |  |  |
| Remove                          | CLICK "Remove" to remove the line entry.                 |  |  |
| COC Use Only                    | CLICK "COC Use Only" to allow users to override the      |  |  |
|                                 | producer's production.                                   |  |  |

### **19** Specialty Crop Information

### A Overview

The Specialty Crop Screen allows users to enter the value loss information for the producer according to AD-3114, Part F.

### **B** Example of Specialty Crop Screen

Following is an example of the Specialty Crop Screen.

| CFAP   Coronavirus Food Assistance Program 0 |                                               |                                                                                                    |                                                                                               | County User 1                                                                         |              |
|----------------------------------------------|-----------------------------------------------|----------------------------------------------------------------------------------------------------|-----------------------------------------------------------------------------------------------|---------------------------------------------------------------------------------------|--------------|
| me Reports 🗸                                 |                                               |                                                                                                    |                                                                                               |                                                                                       |              |
| Dairy NS Crop                                | and Wool                                      | Value Loss                                                                                                    | Specialty Crop                                                                                | Pay Limit Adjust                                                                      | Summary      |
| ogram Year: 2020<br>oducer: ANY FARMS INC    | State: Alabama (01)<br>Recording State: Alaba | County: County: County | <b>larke (025)</b><br>; County: <b>Washington (12</b> 9                                       | ) Application ID: 777                                                                 | 7            |
| rop/Type/UOM                                 | Source                                        | Volume of Production<br>Sold (Jan 15, 2020 -<br>April 15, 2020)                                                                                                    | Volume of Production<br>Shipped but Not Sold<br>and Unpaid (Jan 15,<br>2020 - April 15, 2020) | Acres with<br>Production Not<br>Shipped or Sold (Jan<br>15, 2020 - April 15,<br>2020) | Actions      |
| Strawberries(0154)//LBS                      | ▶ PRODUCER                                    |                                                                                                    |                                                                                               |                                                                                       | Remove       |
|                                              | AMS USE ONLY                                  |                                                                                                    |                                                                                               |                                                                                       |              |
| Add Specialty Crop                           |                                               |                                                                                                    |                                                                                               |                                                                                       |              |
|                                              |                                               |                                                                                                    |                                                                                               |                                                                                       |              |
| 5 of 7 Steps                                 |                                               | Exit                                                                                                    | Back Save                                                                                     | Continue Save a                                                                       | and Continue |

# **C** Specialty Crop Screen Descriptions and Actions

The following table provides the descriptions and actions for the Specialty Crop Screen.

| Field/Button                              | Description/Action                                            |
|-------------------------------------------|---------------------------------------------------------------|
| Add Specialty Crop                        | CLICK "Add Specialty Crop". Using the                         |
|                                           | drop-down menu, select the applicable crop.                   |
|                                           | To add additional crops, CLICK "Add<br>Specialty Crop" again. |
| Volume of Production Sold (Jan 15, 2020 - | Enter the applicable quantity.                                |
| April 15, 2020)                           |                                                               |

#### Part 4 Reports

# Section 1 Application Reports

#### 71 CFAP Application Reports

#### A Overview

CFAP application reports are available through the FSA Data Warehouse Production Home Page.

Users can either:

- using the "Tools" drop-down menu on the header, CLICK "EDW"
- CLICK "Data Mart" from the FSA Intranet Application Page.

# 71 CFAP Application Reports (Continued)

# **B** Available Reports

The following reports are available to users to monitor CFAP.

| Report                 | Description                                                      |
|------------------------|------------------------------------------------------------------|
| CFAP Status            | This report captures general information for the application.    |
| Dairy                  | This report captures information entered on the "Dairy" tab.     |
| Non-Specialty and      | This report captures information entered on the "NS Crop and     |
| Wool                   | Wool" tab.                                                       |
| Livestock              | This report captures information entered on the "Livestock" tab. |
| Value Loss             | *This report captures information entered on the "Aqua,          |
|                        | Nursery, Flora" tab.                                             |
|                        |                                                                  |
|                        | Note: A future release will update the name of the report to     |
|                        | "Aqua, Nursery, Flora"*                                          |
| Specialty Crops        | This report captures information entered on the "Specialty       |
|                        | Crop" tab.                                                       |
| COC Adjusted to Zero   | This report captures applications that COC has adjusted the data |
|                        | to zero.                                                         |
| *CFAP Application      | This report captures applications that were previously approved, |
| Approved Status        | and the user has removed the approval dates.                     |
| Change                 |                                                                  |
| COC Adjustment         | This report captures any application that has been adjusted by   |
|                        | the COC.                                                         |
| COC Application Age    | This report identifies the number of days initiated and enrolled |
|                        | applications have been in the system.                            |
| <b>CFAP</b> Obligation | This report captures the obligation information for approved     |
|                        | applications.                                                    |
| CFAP Pay Limit         | This report captures applications and associated members added   |
| Adjustment             | in order to adjust the \$250,000 payment limitation.             |
| Detail CFAP            | This report captures a variety of application details including  |
|                        | demographics*                                                    |

# 72-90 (Reserved)